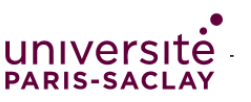

# SÉANCE ORDINATEUR : HARDWARE, SOFTWARE

# FONCTIONNEMENT D'UN ORDINATEUR, DU COMPOSANT AU LOGICIEL (DURÉE 30 MN)

## **Objectifs** :

— Comprendre simplement comment fonctionne un ordinateur (*hardware* et *software*)

Comprendre la gestion des fichiers et de leur contenu (données et métadonnées) par le système
 d'exploitation et les logiciels, dans un but de recherche et de contrôle de ces informations.

 — Connaître et bien utiliser les divers formats de fichiers pour l'échange, l'interopérabilité et la pérennité

— Compétence PIX : Résoudre des problèmes techniques (PIX 5.1)

— Compétence PIX : Construire un environnement numérique (PIX 5.2)

*— pour en savoir plus :* s'initier à la ligne de commande (multiples utilités)

## Pix : Domaine 5. Environnement numérique

## 5.1. Résoudre des problèmes techniques

Résoudre des problèmes techniques pour garantir et rétablir le bon fonctionnement d'un environnement informatique (avec les outils de configuration et de maintenance des logiciels ou des systèmes d'exploitation, et en mobilisant les ressources techniques ou humaines nécessaires, etc.).

## THÉMATIQUES ASSOCIÉES

Panne et support informatique ; Administration et configuration ; Maintenance et mise à jour ; Sauvegarde et restauration ; Interopérabilité ; Complexité

### 5.2. Construire un environnement numérique

Installer, configurer et enrichir un environnement numérique (matériels, outils, services) pour disposer d'un cadre adapté aux activités menées, à leur contexte d'exercice ou à des valeurs (avec les outils de configuration des logiciels et des systèmes d'exploitation, l'installation de nouveaux logiciels ou la souscription à des services, etc.).

## THÉMATIQUES ASSOCIÉES

Histoire de l'informatique ; Informatique et matériel ; Logiciels, applications et services ; Système d'exploitation ; Réseau informatique ; Offre (matériel, logiciel, service) ; Modèles et stratégies économiques

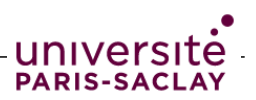

## Exercice 1 Juger une configuration

Comprendre les caractéristiques techniques d'une configuration pour choisir l'ordinateur adapté à son besoin !

Voici plusieurs configurations de PC portable Windows et d'ordinateur portable Mac.

### **DELL 2 PC portables 14 pouces :**

### Inspiron 14

| $\leftarrow$ $\rightarrow$ C $\bigcirc$ A https://www.dell.com/fr-fr                                           | /shop/ordinateurs-portables/inspiron-14/spd/inspiron-14-5425-                                                              | laptop/bn54404s 🗉 80 % 公 😒 💆                                                                               |
|----------------------------------------------------------------------------------------------------|----------------------------------------------------------------------------------------------------|----------------------------------------------------------------------------------------------------|
| Ordinateur portable Inspiron 14<br>Personnalisation Caractéristiques techniques Fonctionnalités Note           | es et avis Pilotes, manuels et support                                                                                     | <b>595,36 €</b> Ajouter au panier                                                                          |
| Caractéristiques techniques                                                                                    |                                                                                                    |                                                                                                    |
| Processeur<br>Processeur AMD Ryzen™ 5 5625U 6 coeurs/12 threads avec carte<br>graphique Radeon™                | Clavier<br>Clavier intégré rétroéclairé, français (AZERTY), Titan Gray                                                     | Sans fil 🕜<br>MediaTek Wi-Fi 6 MT7921 2x2 et Bluetooth 5.2                                                 |
| Système d'exploitation<br>(Dell'Technologies recommande Windows 11 Professionnel pour les                      | Ports<br>2 ports USB 3.2 Gen 1<br>1 port USB 3.2 Gen 2 Type-C <sup>®</sup> avec DisplayPort <sup>®</sup> et Power Delivery | Batterie principale<br>Batterie intégrée à 4 cellules, 54 Wh                                               |
| entreprises)<br>Windows 11 Professionnel, anglais, néerlandais, français, allemand,                            | 1 prise jack pour casque<br>1 port HDMI 1.4                                                                                | Alimentation<br>Adaptateur CA 65 W                                                                         |
| italien<br>Carte vidéo                                                                                         | 1 port adaptateur secteur Emplacements                                                                                     | Réglementation<br>Configurations enregistrées EPEAT disponibles                                            |
| Carte graphique AMD® Radeon™<br>Écran                                                                          | 1 logement de carte SD<br>Dimensions et poids                                                                              | ROHS CHINE<br>ROHS UE<br>DEEE                                                                              |
| Écran 14°, FHD+ (1 920 x 1 200), 60 Hz, non tactile, antireflet, grand angle<br>de vue, 250 cd/m², ComfortView | Hauteur (arrière) : 18,37 mm (0,72°)<br>Hauteur (maximale) : 19 mm (0,75°)                                                 | CEL<br>Loi japonaise relative à l'énergie                                                                  |
| Mémoire 🕦<br>8 Go, 1 x 8 Go de mémoire, DDR4 à 3 200 MHz                                                       | Hauteur (avant) : 15,70 mm (0,62")<br>Largeur : 314 mm (12,36")<br>Profondeur : 227,50 mm (8,96")                          | Configurations certifiées MEPS Australie disponibles<br>Configurations certifiées US CEC disponibles       |
| Disque dur<br>Disque SSD M.2 PCIe NVMe de 512 Go                                                               | Poids (minimum) : 1,54 kg (3,4 lb) ① Appareil photo                                                                        | DAS () (Tronc et membres) : 1,866 W/Kg<br>Fiches techniques sur la sécurité des produits, la compatibilité |
| Couleur<br>Platinum Silver                                                                                     | Webcam FHD 1080p à 30 images par seconde<br>Double microphone                                                              | Page d'accueil de conformité légale Dell (en anglais)<br>Dell et l'environnement                           |
| Logiciels de productivité<br>Aucune licence Microsoft Office incluse, offre de version d'essai de              | Son et haut-parleurs<br>Haut-parleurs stéréo avec technologie Waves MaxxAudio <sup>®</sup> Pro,                            |                                                                                                    |
| 30 jours uniquement<br>Logiciels de sécurité                                                                   | 2 x 2 W = 4 W au total<br>Châssis                                                                                          | INDICE DE RÉPARABILITÉ - 6,9                                                                               |
| Abonnement de 12 mois à McAfee® Small Business Security                                                        | Matériaux de l'extérieur du châssis<br>Coque extérieure en aluminium                                                       |                                                                                                    |
| 1 an d'intervention sur site pour le matériel                                                                  | Options de couleurs                                                                                                    | G Nous contact                                                                                             |
| Garantie Dommane Accidentel                                                                                    | Platinum Silver                                                                                                    |                                                                                                    |

### AlienWare

 

 Carl ad Ltd11StiqueS teC1111queS

 Processeur

 121h Gen Intel® Core" 17-12700H (24 MB cache, 14 cores, 20 threads, up to 4.70 GHz Turbo)

 System d'exploitation

 (Cell Technologies recommande Windows 11 Professionnel pour les entreprises)

 Windows 11 Famille, anglais, néerlandais, français, allemand, italien

 Carte graphique NVIDLA® GeForce RTX" 3060 avec 6 Go de mémoire GDDR6

 Écran

 Ecran 14, FHD (1 920 x1 080), 144 Hz, non tactile, 3 ms, Advanced Optimus, Comfort/we Puls, NVIDLA® GeForce RTX" 3060 avec 7 Go de mémoire GDDR6

 Disque dur

 Disque dur

 Disque dar

 Disque dar

 Disque dar

 Disque dar

 Disque dar

 Disque SDM Z.PCIe NVMe de 512 Go

 Couleur

 Lunar Light

 Logiciels de productivité

 Aucune licence Microsoft Office incluse, offre de version d'essai de 30 jours uniquement

 Logiciels de sécurité

 Non sélectionné dans cette configuration

 Services de support

 1 and e Premium Support et d'intervention sur site

 Ganiet Dommage Accidentel

 None

 Clavier

 Clavier

 DisplayPort\* AllemAvae série X avec rétroéclairage AlienFX 1 zone, français

#### Emplacements 1 logement de carte microSD

Dimensiona et polós Hauteur (maximale) : 14,50 mm (0,57 po) Hauteur (maximale) : 14,50 mm (0,57 po) Largeur : 321,50 mm (12,65 po) Profondeur : 262,77 mm (10,34 po) Polós de départ : 1,79 kg (3,66 lb) Polós de (maximum) : 1,84 kg (4,06 lb)

Appareil photo Webcam HD RGBIr 720p à 30 ips Double microphone

Châssia Zones d'elarge AllenFX Programmables, pouvant atteindre 16,8 millions de couleurs distinctes Couleurs disponibles Lunar Light

Fonctionnalités personnalisées Alienware Command Center Technologie d'éclairage AlienFX Bibliothèque de jeux avec profils de jeu autorégiés Clavier Clavier RVB 1 zone Inclut la technologie N-Key Rollover

Pavé tactile Pavé tactile en verre Microsoft Premium Precision à gestes multipoints Sans fil O Carte sans fil Intel® AX211, Wi-Fi 6E (Wi-Fi 802.11ax), 2 400 Mbit/s, 2,40/5/6 GHz, (2x2) MIMO, Bluetooth 5.2 Batterie principale Batterie lithum-ion (80 Wh) avec technologie Allenware Battery Defender

#### Alimentation Adaptateur 130 W, format compact

Réglementation DAS: () (Tronc et membres) : 0,33 W/Kg Fiches techniques sur la sécurité des produits, la compatibilité électromagnétique et l'environnement (en anglais) Page d'accueil de conformité légale Dell (en anglais) Dell et l'environnement

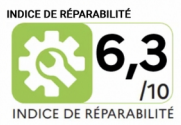

Nous cont

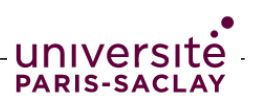

### MAC : portable MacBookPro 14 pouces, 3 configurations

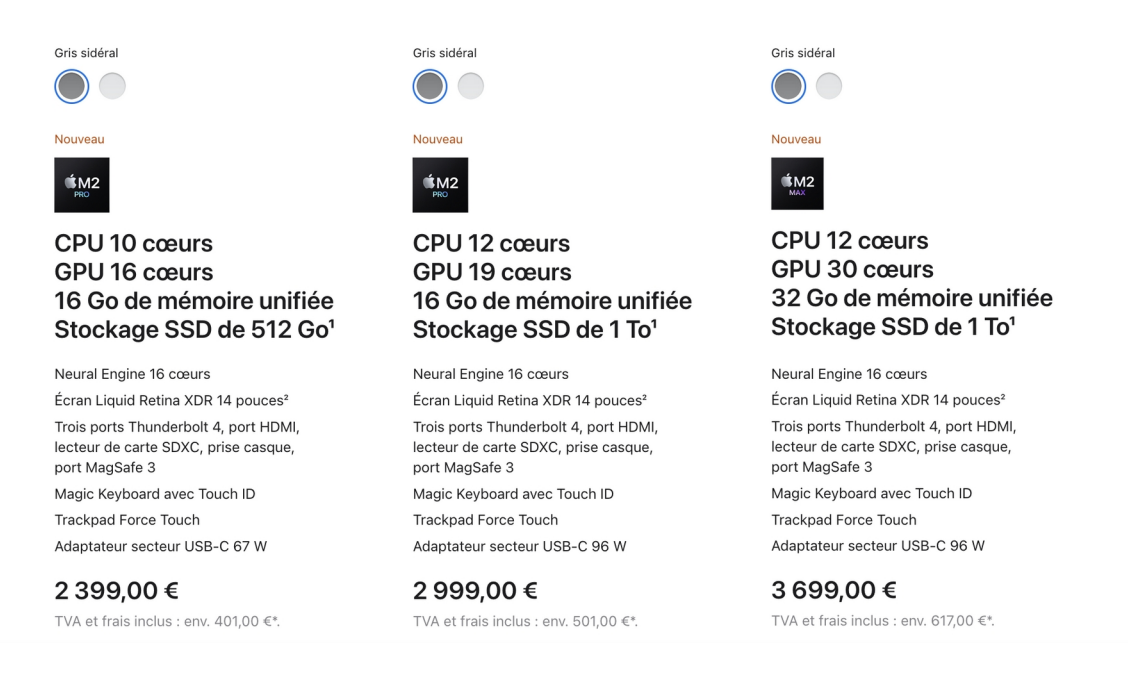

1) Indiquer la signification , les conséquences et l'importance suivant l'usage souhaité (et le fait que ce soit un portable) , des caractéristiques suivantes :

processeur nombre de cœurs fréquence RAM (que signifie RAM ?) ROM (préciser sa nature pour chaque configuration) (que signifie ROM ?) carte graphique connectique puissance électrique

2) Conclure sur l'usage que permet chaque machine (bureautique, traitement audio/video, jeu).

## Exercice 2 Arrêter (« Tuer ») un logiciel qui ne répond plus

Savoir comment arrêter un logiciel qui ne répond plus, sans devoir éteindre l'ordinateur !

Lancer le logiciel/application de votre choix, par exemple un logiciel de bureautique ou un navigateur web.

Imaginons que vous êtes confronté au problème suivant lorsque vous travaillez avec un logiciel : l'ordinateur devient très lent et "freeze" (il se fige). Par exemple, si vous ouvrez vraiment beaucoup de fenêtres ou onglets dans un navigateur web, ce problème se produira ...

Résoudre le problème (arrêter ce logiciel précis) via l'interface graphique usuelle :

- sous Windows : via le Gestionnaire de tâches
- sous Mac OS : via le Moniteur d'activité (Applications>Utilitaires)

Vérifier que le logiciel « problématique » a quitté.

Prenez connaissance des informations disponibles dans ces logiciels utilitaires.

Question subsidiaire : sur votre smartphone, savez-vous également arrêter une application ?

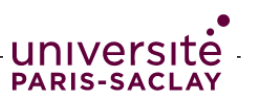

## Exercice 3 Quelques pannes simples

Savoir résoudre des pannes simples requiert de savoir en identifier l'origine !

Voici une liste de situations que l'on peut qualifier de panne simple.

Pour chacune d'elle, indiquer votre analyse du problème et en déduire la démarche quant à la résolution de la panne en question.

- 1) Lorsque vous appuyez sur *power* pour démarrer la machine, rien ne se passe.
- 2) L'ordinateur semble s'allumer mais rien ne s'affiche à l'écran
- 3) J'ai un écran bleu ou l'ordinateur s'est figé et je n'ai plus la main (ni clavier ni souris)
- 4) Je n'arrive plus à accéder à Internet

5) Je n'arrive pas lire le contenu d'un disque dur qui fonctionne sur d'autres machines.

## Exercice 4 Format de fichier

Cours : connaître les principaux types de fichier et quelques exemples de formats et leurs extensions (bureautique, images, audio, video, web)

Savoir dans les cas des fichiers media si le format est-il comprimé ou non, avec perte ou sans perte. TD : Comprendre ce qu'est un format de fichier.

### 1) Fichier de traitement de texte

*Préalable : configurer si besoin l'éditeur de texte fourni avec votre O.S. (Win : Blocnote ; Linux : Gedit ; Mac : TextEdit) pour choisir d'ignorer les commandes rtf (autrement dit, les commandes du format rtf ne seront pas interprétées par le logiciel mais affichées telles quelles).* 

- a) Ouvrir la copie du fichier **insecticides\_neonicotinoides copie.docx** avec Word et le sauver en rtf.
  - Ouvrir ensuite le fichier .rtf avec un éditeur de texte. Que voit-on ?
- b) Ouvrir la 2<sup>e</sup> copie du fichier insecticides\_neonicotinoides avec Word. Le sauver en .txt. L'ouvrir avec un éditeur de texte. Que voit-on ? (que reste-t-il du contenu?)
- 2) Fichiers image :

Qu'est-ce qu'un fichier jpg ? un fichier svg ? un fichier pdf ? Avec un éditeur de texte, ouvrir « facebook\_and\_you.jpg » , « cnrs.svg », et « PIX.pdf ». Qu'observe-t-on ?

## Exercice 5 Les métadonnées

Les métadonnées des fichiers : quelle utilité ? Peut-on les modifier ?

Question préalable (révision) : que signifie métadonnées ? Connaissez-vous un synonyme ?

Métadonnées lues via un logiciel
 Dans le logiciel de traitement de texte Word, ouvrir le fichier
 insecticides\_neonicotinoides .docx situé dans les fichiers supports de ce TD.
 Aller dans le menu Fichier, section Informations<sup>1</sup>.
 Repérer les métadonnées : que lisez-vous ?
 Lesquelles sont générées automatiquement ? Lesquelles sont saisies par l'auteur ? Pouvez vous les modifier ?
 A quoi peuvent-elles servir ? Où sont-elles stockées ?

1 Sous LibreOffice Writer : menu Fichier >Propriétés

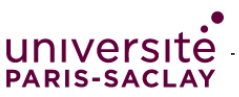

Seront-elles transmises si vous placez votre fichier sur clé USB pour le transférer sur un autre ordinateur ? Quels risques présente l'ignorance de l'existence de métadonnées dans un fichier ?

### 2) Métadonnées lues via l'explorateur de fichier

Afficher l'explorateur de fichiers et constater les métadonnées présentes. Comment le système d'exploitation connaît-il ces diverses métadonnées ? Pour un fichier de votre choix, faire afficher toutes les métadonnées stockées par le système d'exploitation pour ce fichier. A quoi peuvent-elles servir ? Où sont-elles stockées ? Seront-elles (ou lesquelles) seront transmises à l'identique si vous placez votre fichier sur clé USB pour le transférer sur un autre ordinateur ?

## Exercice 6 Recherche de fichier

Tout système d'exploitation comporte un moteur de recherche interne permettant de rechercher un fichier « perdu » (*i.e.* mal rangé...). Savoir utiliser la recherche simple ou avancée de ce moteur interne est utile !

1) Rechercher un fichier de votre choix (par exemple, le support de TD

ondes\_gravitationnelles.odt ou le fichier avec la photo de la fleur IMG\_6269.jpg).

3) Citez quelques critères (ou filtres) de recherche possibles.

4) Comment fait le système d'exploitation pour retrouver un fichier suivant les critères que vous avez choisis ? (*question en lien avec l'exercice 6*)

## FAIRE EN AUTONOMIE LE QUIZZ SUR ECAMPUS

## Exercice 7 +Utilisation de la ligne de commande (pour en savoir plus)

Savoir utiliser, en plus de l'interface graphique, l'interface en ligne de commande (console).

Il s'agit ici de reprendre l'exercice 3 (Arrêter (« Tuer ») une application qui ne répond plus) mais en résolvant le problème à l'aide de l'interface en ligne de commande. *(commandes sous Linux, fonctionnent aussi sous MacOS)* 

- 1) Passer en mode console en ouvrant une *invite de commande* (Windows), un *terminal* (MacOs et Linux).
- 2) Lister les processus actifs avec la commande *ps -e* ou *top* (ou *htop* si la commande est installée). Remarque : la touche *q* permet de reprendre la main lors de l'exécution du programme *top*.
- Repérer le PID (*Process Identifier*) du processus associé au logiciel qui "freeze" (selon notre scénario). Dans un cas réel, le % CPU ou le %MEM sera élevé pour ce processus. Remarque : TIME+ = temps CPU pris par le processus
- 4) Lancer la commande *kill xxxx* où *xxxx* est le numéro PID du processus. Constater que le logiciel associé a quitté. Pour information, la commande *man* appliquée à chaque commande donne le "manuel d'utilisation"

Pour information, la commande *man* appliquée à chaque commande donne le "manuel d'utilisation" de la commande. Exemple : *man kill ou man top*